## **Change Your Password**

These instructions will show you how to change your current password. This is done on the My Account page under the My Profile tab.

1. Login to TheBookPatch.com by entering your email address and password and clicking the Log In button at the top right.

|                                                                                                    | Email Address                                                                                                    | Password                   | Log In             | Sign Up    |  |  |
|----------------------------------------------------------------------------------------------------|----------------------------------------------------------------------------------------------------|----------------------------|--------------------|------------|--|--|
|                                                                                                    |                                                                                                    | Forgot your password       | <u></u>            |            |  |  |
|                                                                                                    |                                                                                                    | Support: <u>info@thebo</u> | ookpatch.com / 480 | )-773-4447 |  |  |
| Demand Bookstore Help                                                                                                    |                                                                                                    |                            |                    |            |  |  |
| ook Publishing Simplified                                                                                                    |                                                                                                    |                            |                    |            |  |  |
| and the second second se | The state of the state of the s | 1. 1- 1.                   |                    |            |  |  |

2. Click the My Account link located below the logo.

| TheBookPatch<br>Where Books GrowSince 2009 | Ema                            |
|--------------------------------------------|--------------------------------|
| My Account Book Dashboard Print a Book     | Print On Demand Bookstore Help |
|                                            | Book Publishina Simplifie      |

3. Click the My Profile tab.

| JECTS                 | My Account                                                                                                    |  |  |  |
|-----------------------|----------------------------------------------------------------------------------------------------|--|--|--|
| earch                 | Send a message to a colleague                                                                                                    |  |  |  |
| & Memoirs             | My Bookshelf My Board My Colleaguer My Profile Collaborations Messages My ISBNs My Services                                                                                              |  |  |  |
| Money<br>Books        | Editing The Following For Colleague(s)                                                                                                    |  |  |  |
| <u>&amp; Internet</u> | Below is a list books, with chapter numbers, that you are editing. Click on the chapter number to view, and edit, the chapter. Click on the colleague's name to view their profile page. |  |  |  |
| <u>ective &amp;</u>   | Book Title Chapter Number(s) Colleague's Name                                                                                                    |  |  |  |

- 4. In the Security Settings section, enter your new password in the New Password text box and then enter it again in the Confirm Password text box.
  - a. If you would like to enter a security question and answer, you can do it at this point also or come back later to add it.

| on<br>on &<br>ament<br>a<br>secture | Save Changes                                                                                                    | Save                                                                                                    |
|-------------------------------------|----------------------------------------------------------------------------------------------------|----------------------------------------------------------------------------------------------------|
|                                     | Personal Avatar<br>Upload an image of yourself for your profile.<br>Allowed image types: bmp, gif, jpg, jpeg, png, tiff<br>no larger than 512K.<br>Choose File No file chosen<br>Upload<br>Cancel | Security Settings    Security Question   Security Answer   New Password   Confirm Password   Save Changes |

- 5. Click the **Save Changes** button after you updated your information.
- 6. Your information has been updated.